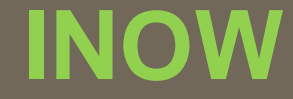

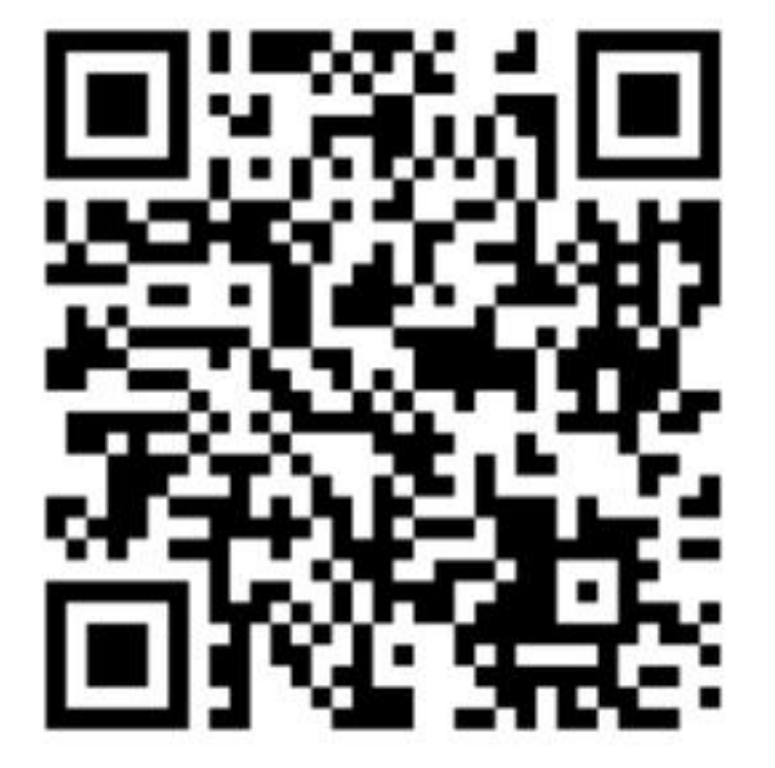

# INow

ohttps://sti.hoover.k12.al.us/InformationNow

Options Categories Exam Activity Average Setup

INSTRUCTIONS FOR SEMESTER EXAM SETTINGS IN GRADE BOOK

## **OPTIONS**

# Options must be setup for each class.

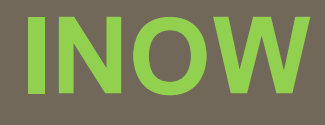

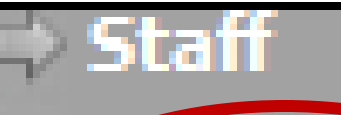

#### Classroom

#### . Grade Book

- . Attendance
- . Grades
- . Lunch Count
- . Roster
- . Reports
- . Setup

#### GO TO CLASSROOM – GRADE BOOK

#### **SELECT A CLASS**

| Course Section                                                                                                    | Description   |
|----------------------------------------------------------------------------------------------------|---------------|
| <u>   110.17   110.17   1   1   1   1   1   1   1   1   1   1   1   1   1   1   1   1   1   1   1   1   1   1   1   1   1   1   1   1   1   1   1   1   1   1   1   1   1   1   1   1   1   1   1   1   1   1   1   1   1   1   1   1   1   1   1   1   1   1   1   1   1   1   1   1   1   1   1   1   1   1   1   1   1   1   1   1   1   1   1   1   1   1   1   1   1   1   1   1   1   1   1   1   1   1   1   1   1   1   1   1   1   1   1   1   1   1   1   1   1   1   1   1   1   1   1   1   1   1   1   1   1   1   1   1   1   1   1   1   1   1   1   1   1   1   1   1   1   1   1   1   1   1   1   1   1   1   1   1   1   1   1   1   1   1   1   1   1   1   1   1   1   1   1   1   1   1   1   1   1   1   1   1   1   1   1   1   1   1   1   1   1   1   1   1   1   1   1   1   1   1   1   1   1   1   1   1   1   1   1   1   1   1   1   1   1   1   1   1   1   1   1   1   1   1   1   1   1   1   1   1   1   1   1   1   1   1   1   1   1   1   1   1   1   1   1   1   1   1   1   1   1   1   1   1   1   1   1   1   1   1   1   1   1   1   1   1   1   1   1   1   1   1   1   1   1   1   1   1   1   1   1   1   1   1   1   1   1   1   1   1   1   1   1   1   1   1   1   1   1   1   1   1   1   1   1   1   1   1   1   1   1   1   1   1   1   1   1   1   1   1   1   1   1   1   1   1   1   1   1   1   1   1   1   1   1   1   1   1   1   1   1   1   1   1   1   1 </u> | English 10    |
| 110.21                                                                                                    | English 10    |
| 115.01                                                                                                    | Eng10 PreAP A |
| <u>115.02</u>                                                                                                    | Eng10 PreAP   |
| 115.05                                                                                                    | Eng10 PreAP   |
| <u>5.39</u>                                                                                                    | JAG 10        |

#### Manage

Categories Seating Chart Post Standards Post Grades Student Averages Comment Setup Average Setup Options

#### UNDER MANAGE SELECT – OPTIONS

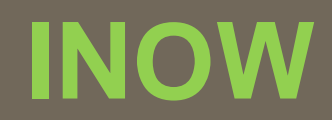

| Tasks                                | Section Number:<br>710.04                                                                                                    | CHECK THE THREE BOXES BELOW<br>Make sure the averaging method is marked<br>CATEGORY POINTS                               |
|--------------------------------------|----------------------------------------------------------------------------------------------------|----------------------------------------------------------------------------------------------------|
| Print Screen<br>Copy Options<br>Help | Options                                                                                                    |                                                                                                    |
|                                      | Grade Book        View By Date Descending       Round Displayed Averages       Group By Category       Hide Student Names       Include Withdrawn Students       Display Total Points       Display Student Averages       Display Letter Grades       View By Date Descending | Averaging Method<br>Points<br>Average<br>Category Points<br>Category Average<br>Student Sort By:<br>Student Display Name |
| ,                                    | Standards                                                                                                    |                                                                                                    |
|                                      | Standard Calculate Weight Maximum                                                                                                    | Value Standards Scale:                                                                                                   |
|                                      | Standards Calculate Rule:                                                                                                    | Standards Calculate Method:                                                                                              |
|                                      | Current Grading Period                                                                                                    | ✓ Averaging                                                                                                    |
|                                      | CLICK                                                                                                    | - OK Close                                                                                                    |

## CATEGORIES

# Semester Exam category is created for each class.

#### UNDER MANAGE SELECT – CATEGORIES

#### Manage

Categories Seating Chart Post Standards Post Grades Student Averages Comment Setup Average Setup Options A category should be created for SEMESTER EXAM Click ADD if you do not have a Semester Exam category. (Note: One has already been created in this example.)

| Cat | Category List<br>Categories |                    |            |            |                |
|-----|-----------------------------|--------------------|------------|------------|----------------|
|     |                             |                    |            | Add        | View Delete    |
|     | Name                        | <b>Description</b> | HS To Drop | LS To Drop | <u>Percent</u> |
|     | Composition                 |                    |            |            | 35.000         |
|     | H/W Avg.                    |                    |            |            | 10.000         |
|     | Quizzes                     |                    |            |            | 20.000         |
|     | Semester exam               |                    |            |            | 100.000        |
|     | Tests                       |                    |            |            | 35.000         |
|     |                             |                    |            |            |                |
|     |                             |                    |            | Add        | View Delete    |
|     |                             |                    |            |            | Close          |

INOW

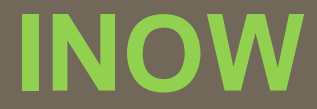

Adding a SEMESTER EXAM category NAME: Semester Exam PERCENTAGE: 100.00 CLICK OK

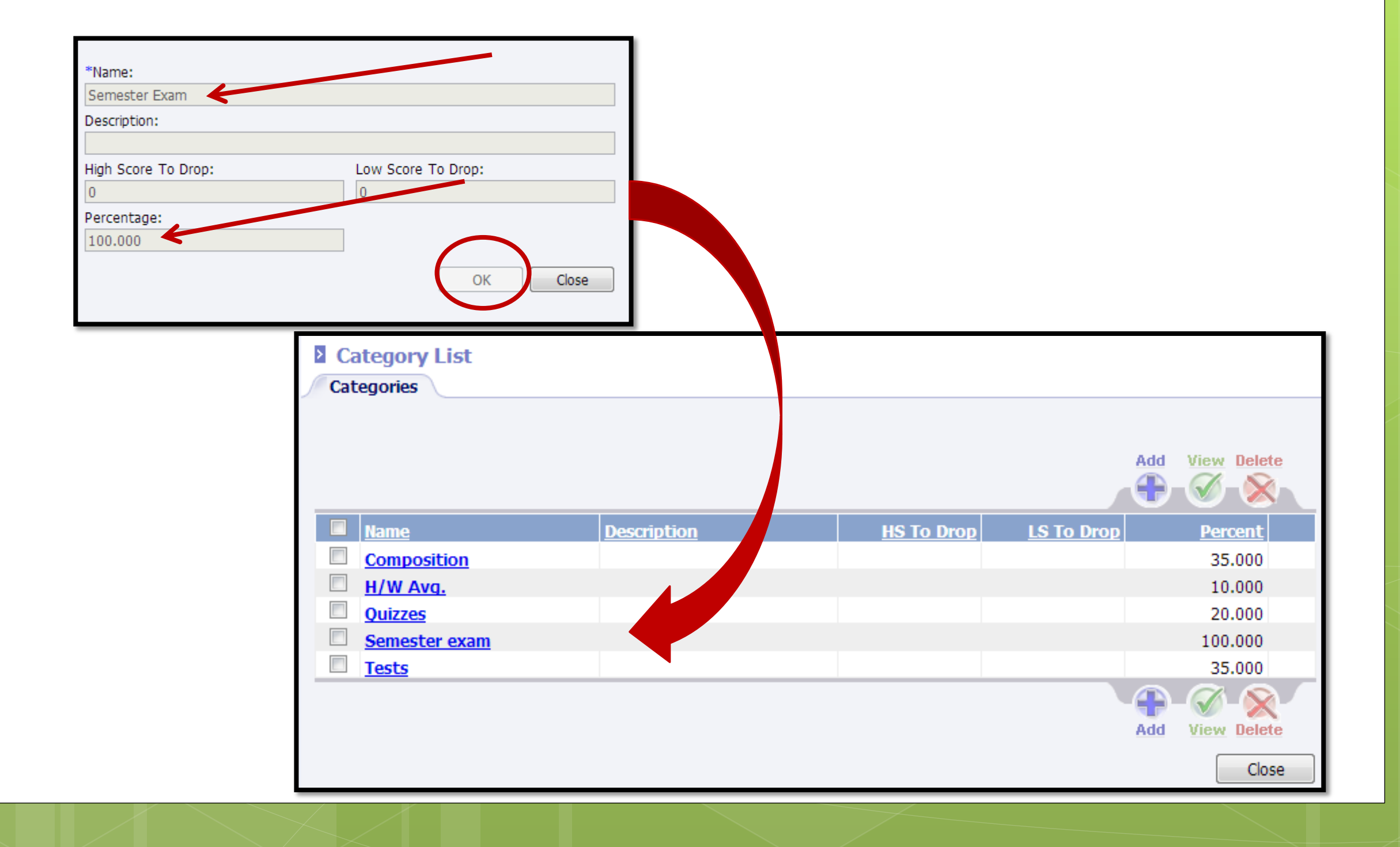

# Close category screen back to the score screen.

# Then click on the **PLAN** tab.

SEMESTER EXAM ACTIVITY

Semester Exam activity must be created for each class

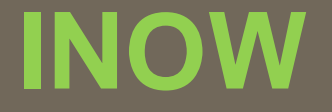

# Go to the PLAN tab Create an activity for Semester 1 Exam

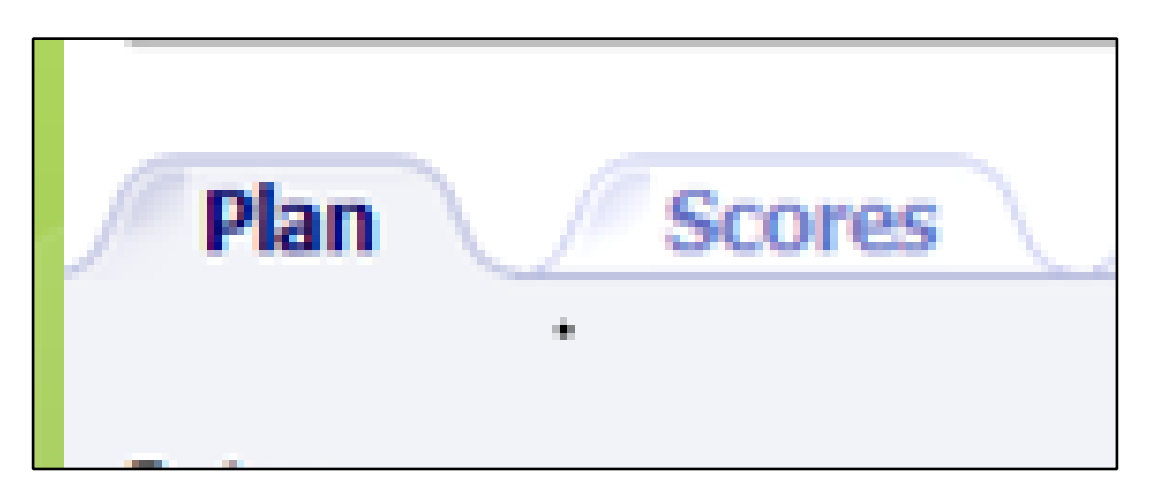

# **NAME: Semester 1 Exam**

# Set DATE for <u>approximate</u> EXAM date

PERCENT must be 100%

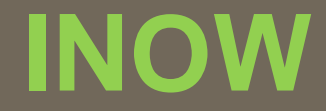

#### PLAN TAB Click ADD to create an activity for Semester 1 Exam

| ſ | Term:                         | Grading Period:           | Section Number - Name: |     |             |
|---|-------------------------------|---------------------------|------------------------|-----|-------------|
| I | Semester 1                    | 2nd Nine Weeks            | 110.17 - English 10    |     | 1           |
|   | Plan Scores                   | Comments Standards        |                        |     |             |
|   |                               |                           |                        |     |             |
|   | View: D<br>Grading Period - 1 | Date: Order By: Ascending | ) 💌                    |     | ,           |
|   |                               |                           |                        | Add | View Delete |
|   |                               |                           |                        |     |             |
|   | Activity                      |                           |                        |     |             |

#### Edit Activity: Semester 1 exam

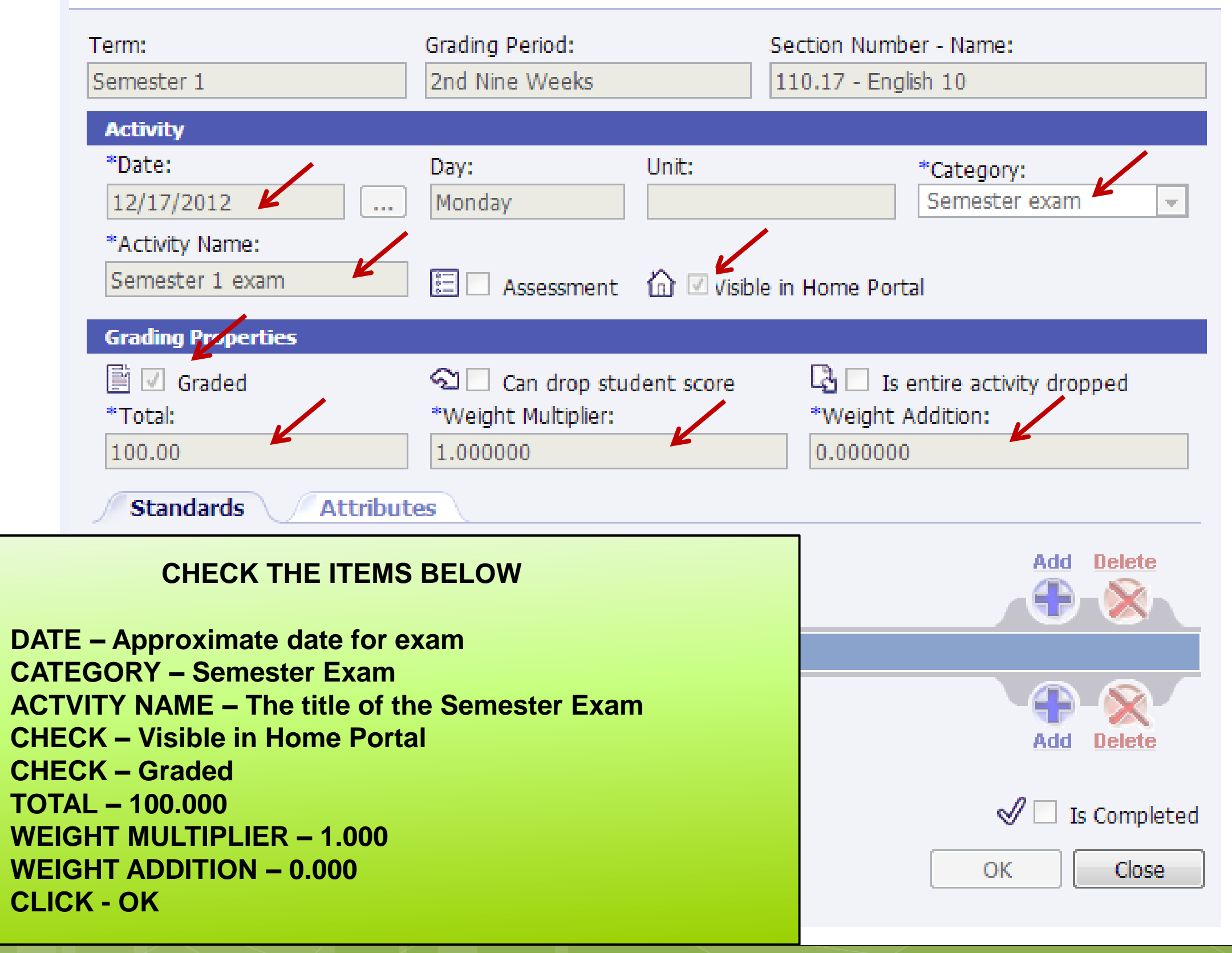

## AVERAGE SETUP

Average Setup must be completed for each class

### **UNDER MANAGE** Manage **SELECT – AVERAGE SETUP** Categories Seating Chart Post Standards Post Grades Student Averages Comment Setup Average Setup Options

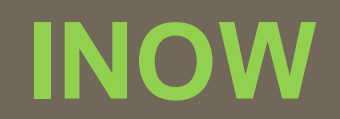

| Average List                        |             |                          |
|-------------------------------------|-------------|--------------------------|
|                                     |             |                          |
|                                     |             | Add View Delete          |
| Name                                | Graded Item | Wt Add Type Wt Score     |
| <u>1NW</u>                          | 1NW         | 0.000000 Current Grade   |
| 2NW                                 | 2NW         | 0.000000 Current Grade   |
| <u>3NW</u>                          | 3NW         | 0.000000 Current Grade   |
| 4NW                                 | 4NW         | 0.000000 Current Grade   |
| EXAM1                               | EXAM1       | 0.000000 Single          |
| EXAM2                               | EXAM2       | 0.000000 Single          |
| SEM1                                | SEM1        | 0.000000 Percentage      |
| SEM2                                | SEM2        | 0.000000 Percentage      |
| CLICK ON THE BLUE LETTERS<br>EXAM 1 |             | Add View Delete<br>Close |

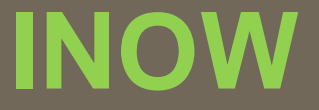

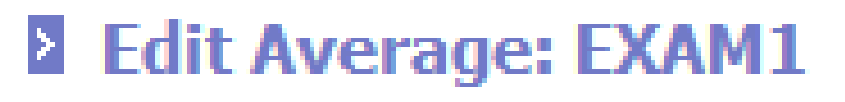

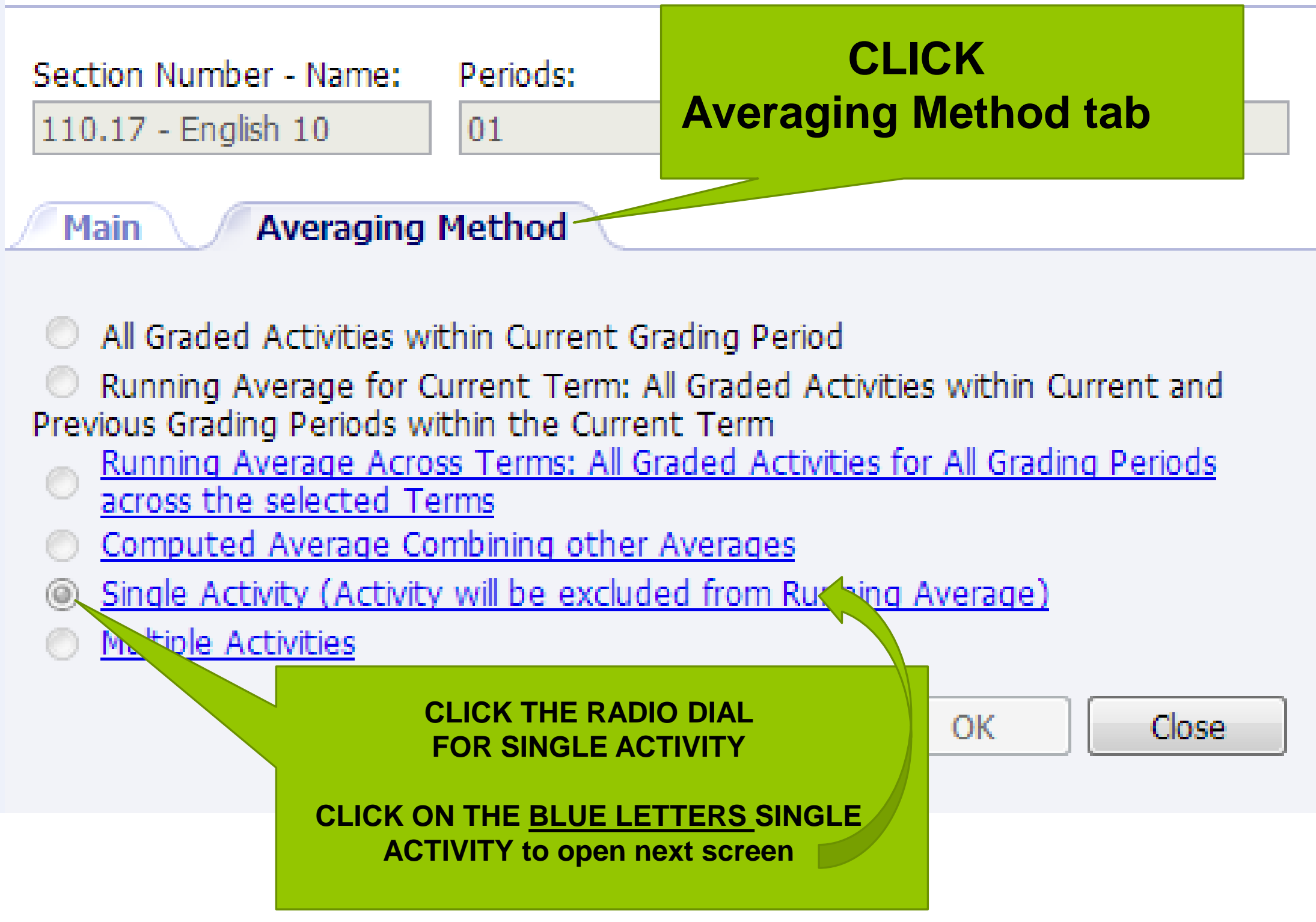

#### Averaging Method: Single Activity

Activities

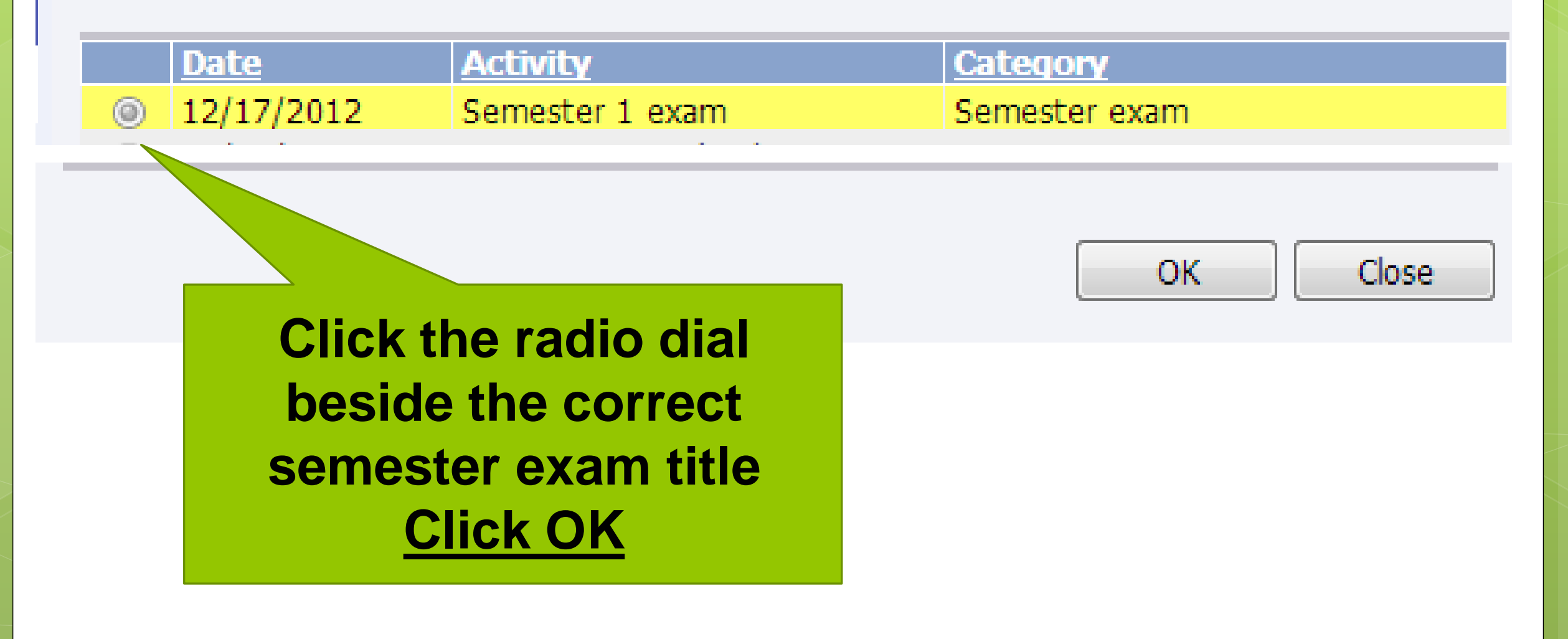

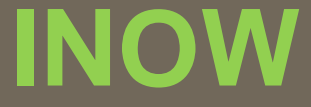

# Close screens and go back to the Grade book screen. Change the grading period to 4<sup>th</sup> Nine Weeks. Click refresh.

click on the class **PLAN** tab.

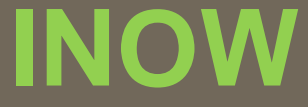

# 2<sup>ND</sup> SEMESTER EXAM SETUP

# 4<sup>TH</sup> Nine Weeks

### **OPTIONS**

# Options remain the same for 2<sup>nd</sup> Semester.

### CATEGORIES

## You will not create another category for 2<sup>nd</sup> Semester Exam

Once a Semester Exam category is created in 1<sup>st</sup> semester it can be used in 2<sup>nd</sup> semester for

> Semester 2 Exam activity & Average Setup .

SEMESTER EXAM ACTIVITY

Semester Exam activity must be created for each class.

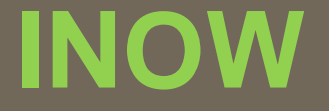

# Go to the PLAN tab Create an activity for Semester 2 Exam

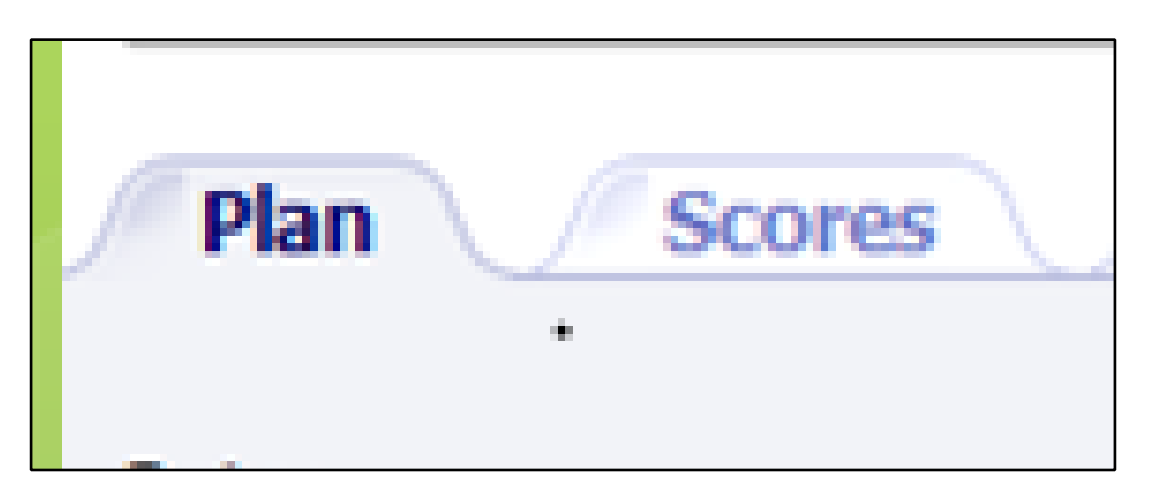

## **NAME: Semester 2 Exam**

# Set DATE for <u>approximate</u> EXAM date

PERCENT must be 100%

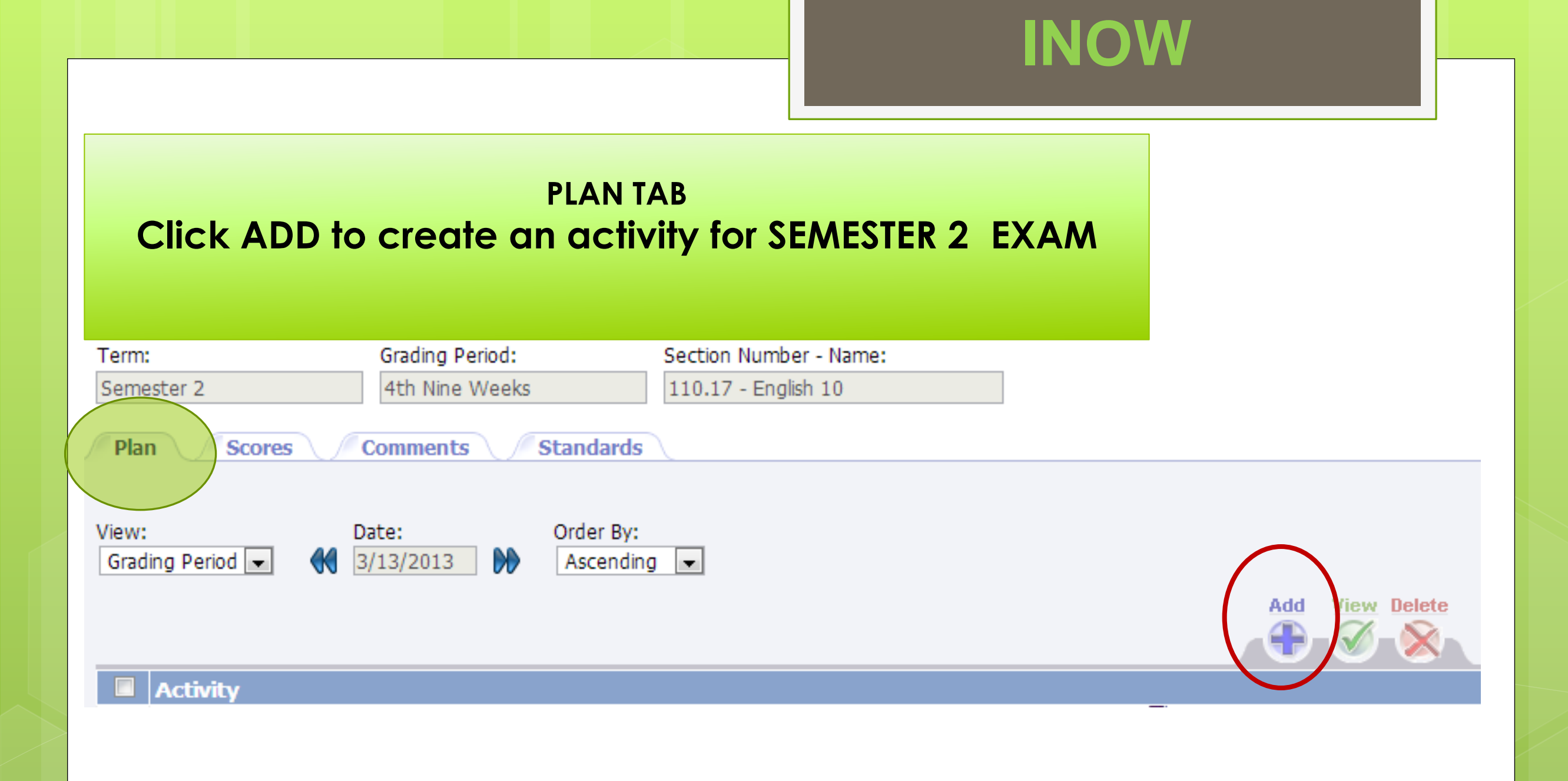

#### Edit Activity: Semester 2 exam

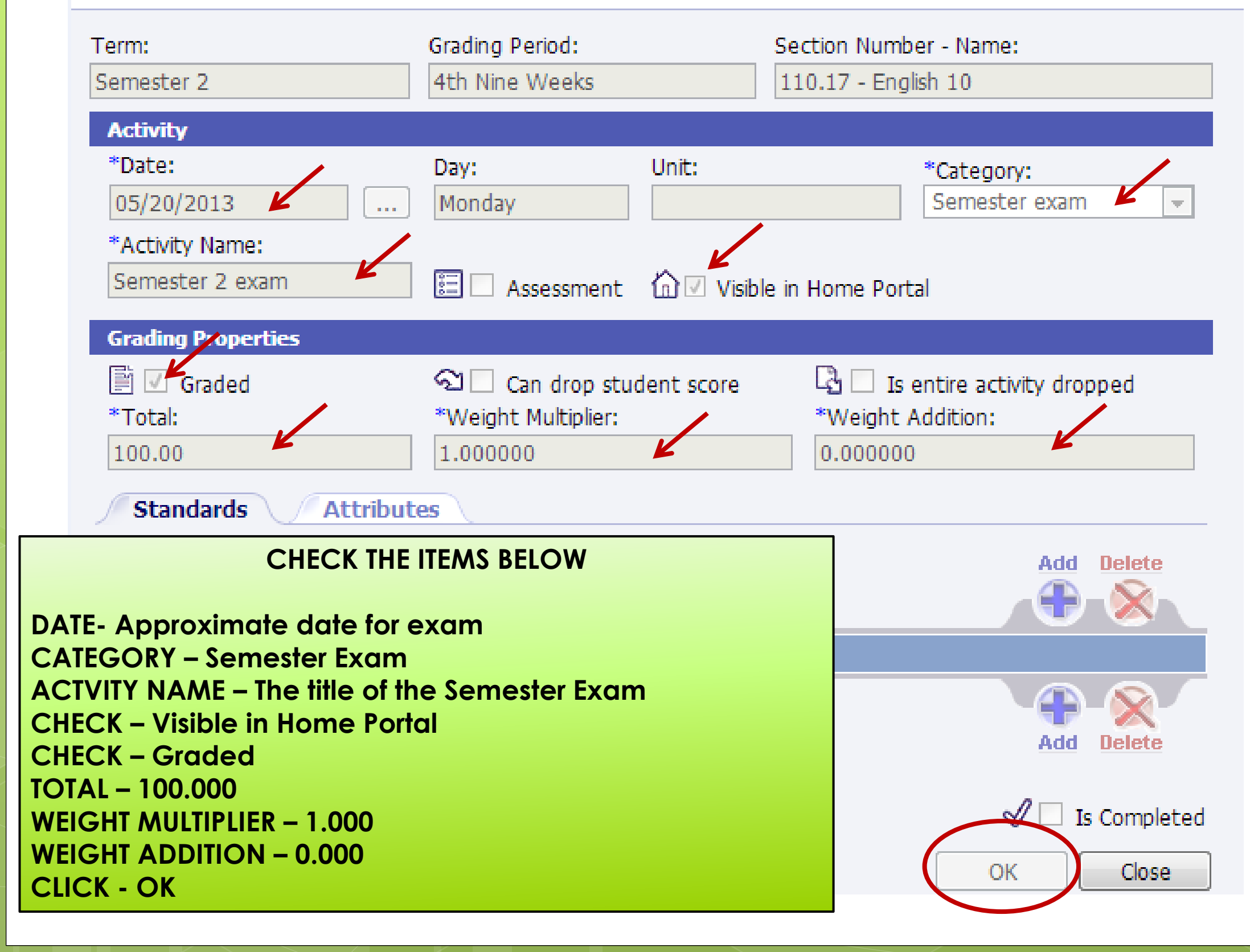

## AVERAGE SETUP

Average Setup must be completed for each class

### **UNDER MANAGE** Manage **SELECT – AVERAGE SETUP** Categories Seating Chart Post Standards Post Grades Student Averages Comment Setup Average Setup Options

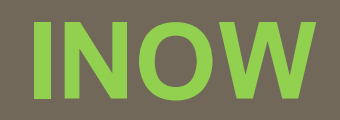

| Average List                        |             |                          |
|-------------------------------------|-------------|--------------------------|
|                                     |             |                          |
|                                     |             | Add View Delete          |
| Name                                | Graded Item | Wt Add Type Wt Score     |
| <u>1NW</u>                          | 1NW         | 0.000000 Current Grade   |
| 2 <u>NW</u>                         | 2NW         | 0.000000 Current Grade   |
| <b>3NW</b>                          | 3NW         | 0.000000 Current Grade   |
| <u>4NW</u>                          | 4NW         | 0.000000 Current Grade   |
| EXAM1                               | EXAM1       | 0.000000 Single          |
| EXAM2                               | EXAM2       | 0.000000 Single          |
| SEM1                                | SEM1        | 0.000000 Percentage      |
| <u>SEM2</u>                         | SEM2        | 0.000000 Percentage      |
| CLICK ON THE BLUE LETTERS<br>EXAM 1 |             | Add View Delete<br>Close |

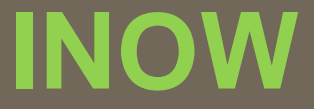

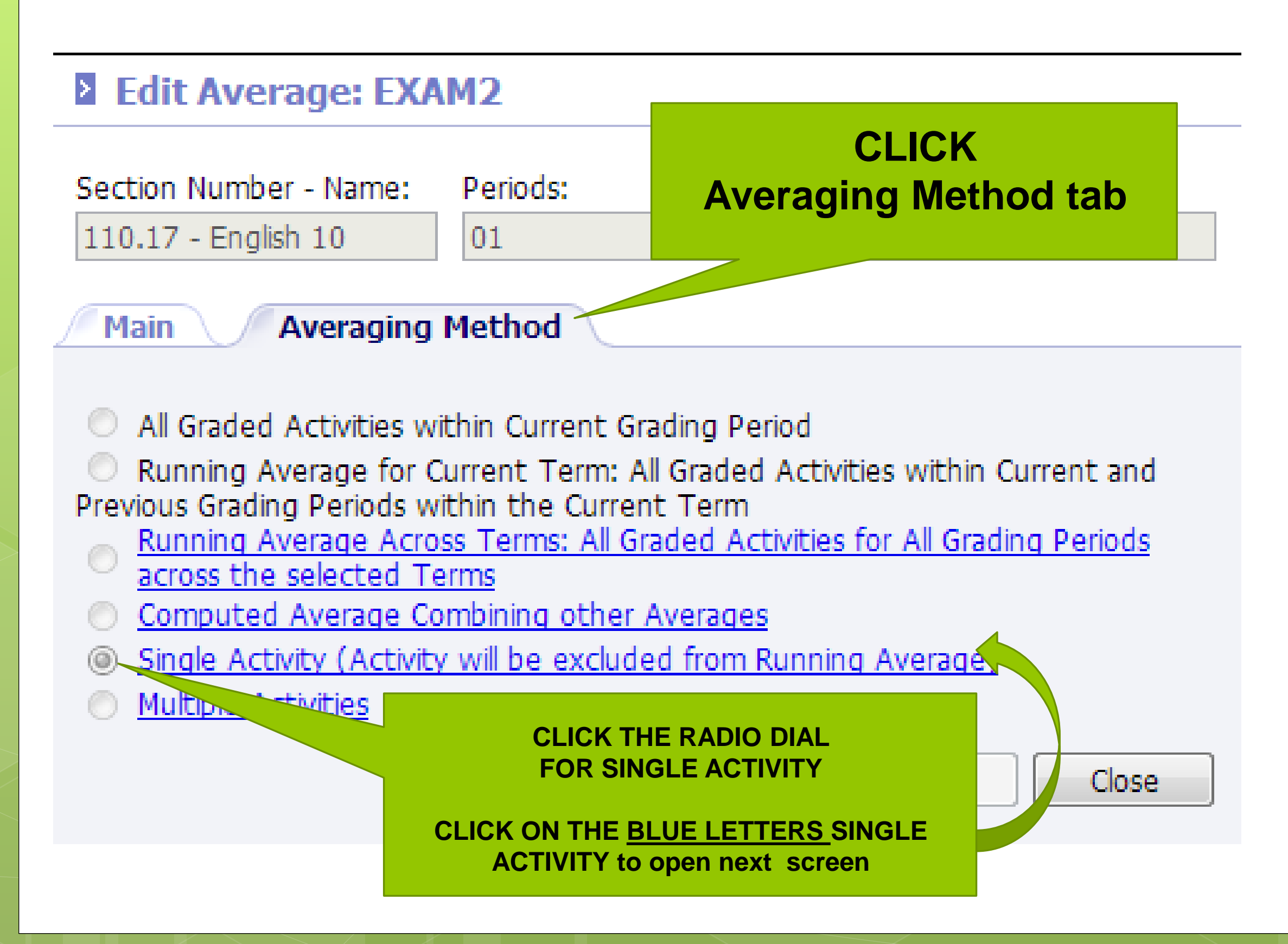

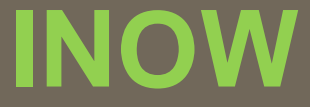

#### Averaging Method: Single Activity

Activities

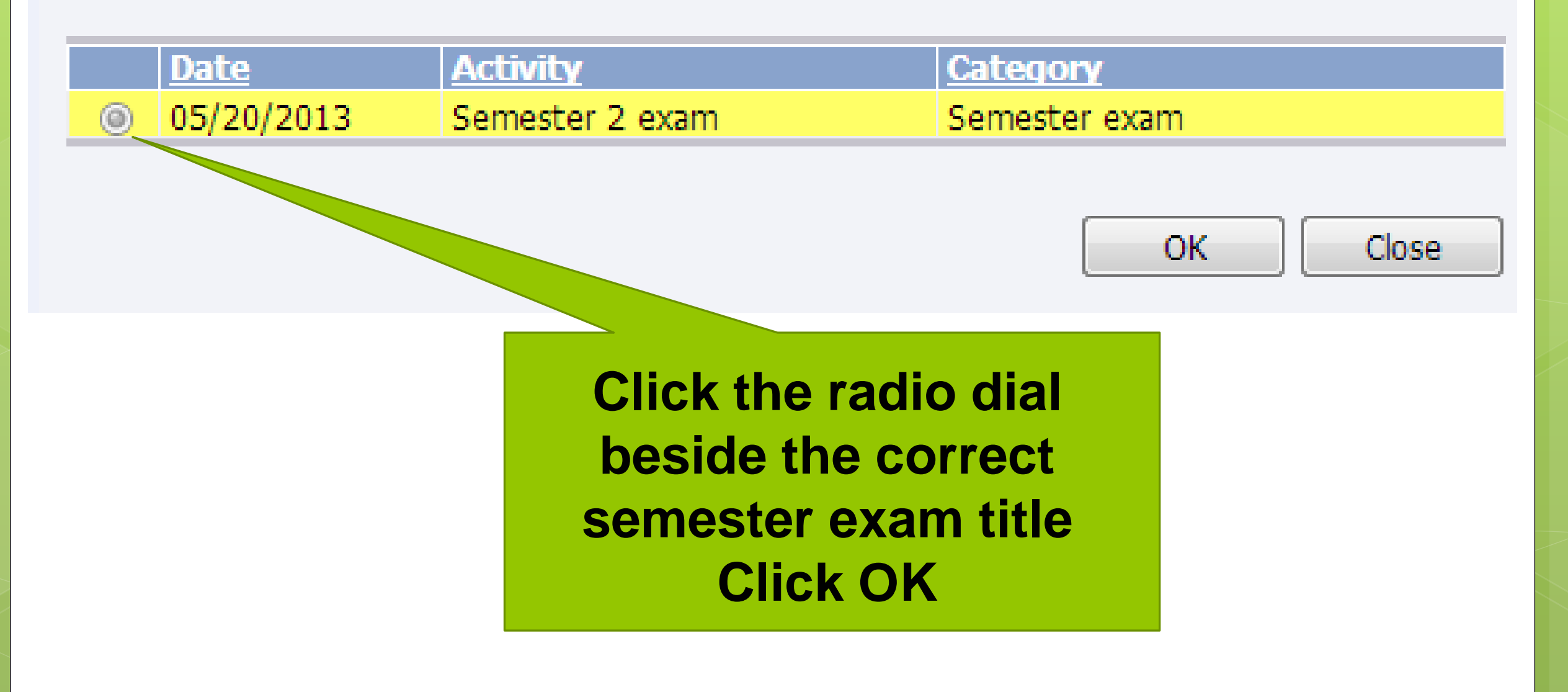

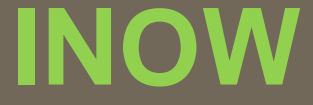

# **CLOSE OUT ALL SCREENS**

# EXAM SETUP IS COMPLETED FOR BOTH SEMESTERS